## 「PCA Hub eDOC 複合機連携 for RICOH」 スキャン (シングルページ) ワークフローアプリの追加方法

2024年9月2日より一度に複数枚スキャンした原稿を1枚単位のPDFで"PCA Hub eDOC" に登録する「スキャン (シングルページ)」アプリが追加になりました。

契約開始が 2024 年 9 月 2 日のリリース以前のお客様につきましては、「スキャン(シング ルページ)」をご利用されたい場合は、下記の手順で「スキャン(シングルページ)」アプリ の追加をお願いいたします。

## 手順

①管理者で「リコーワークプレイス管理サイト」にログインします。 リコーワークプレイス管理サイト:https://na.accounts.ricoh.com/portal/login.html

②画面右上の「管理者モード」をクリックし、管理者モードを ON にします。

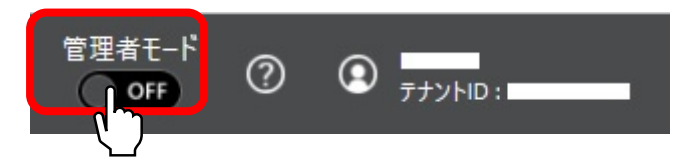

③「アプリ設定(管理者)」をクリックします。

| RICOH 管理                                 | 皆設定                 |                  |                      | 管理者モード<br>ON  ( |                                       |
|------------------------------------------|---------------------|------------------|----------------------|-----------------|---------------------------------------|
| ユーティリティ<br><b>・</b><br>ユーディリティ<br>- ザー管理 | <b>ナー</b><br>グループ管理 | アプリ利用権限管理 (ユーザー) | アプリ利用権限管理 (デバイ<br>ス) | 7               | ・ ・ ・ ・ ・ ・ ・ ・ ・ ・ ・ ・ ・ ・ ・ ・ ・ ・ ・ |
| アプリ設定(管理者)                               |                     |                  |                      |                 |                                       |

④「アプリ管理」の「PCA Hub eDOC 複合機連携 for RICOH」を選択し、画面右上の
 [アプリを追加する]をクリックします。

| アプリ設定(管理者)       |                                               |              |          |            |
|------------------|-----------------------------------------------|--------------|----------|------------|
| アブリ管理            | 各アプリをドラッグ&ドロップして、同一ホーム内で<br>!を押下して、変更操作ができます。 | の順序変更ができます。  |          |            |
| スクリーンオートリセット     | ホーム<br>: PCA Hub eDOC複合機連 ^                   | スキャン(マルチページ) | スキャン(分割) | (アブリを追加する) |
| アプリ実行履歴(テナソト内全て) | ·                                             | æ,           | <u>H</u> | (H)        |
|                  |                                               |              | :        |            |
|                  |                                               |              |          |            |

⑤スキャン(シングルページ)をクリックし、[次へ]をクリックします。

| ① アプリ追加           |              |            |
|-------------------|--------------|------------|
| 追加するアプリケーションを選択して | てください。       |            |
| □ 新しいアプリケーションのみ表示 | ರೆ ಕೆ        |            |
| アプリケーション名         |              | Q<br>検索クリア |
| スキャン(マルチページ)      | スキャン(分割)     | 印刷         |
| (H)               | (H)          | (H)        |
| <u> </u>          | ∎ <u>`</u>   |            |
| スキャン(シングルページ)     |              |            |
| ET 5              |              |            |
|                   |              |            |
|                   |              |            |
|                   | (++)/7/L) XA |            |
|                   |              |            |

⑥下図の表示がされましたら、[保存]をクリックします。

| <ol> <li>アプリ追加</li> </ol>                                                               |
|-----------------------------------------------------------------------------------------|
| * は必須項目です                                                                               |
| ラベル *                                                                                   |
| スキャン(シングルページ)                                                                           |
| アイコン<br>ファイルを選択 選択されていません                                                               |
| H                                                                                       |
| <del>ک (</del>                                                                          |
|                                                                                         |
| 注:アップロードするファイルは、2MB以下のjpeg.jpg.png.gif形式のファイルである必要があります。ファイ<br>ルの推奨サイズは256 x 256ピクセルです。 |
| (キャンセル) 保存する)                                                                           |

⑦スキャン(シングルページ)のアイコンが追加されますので、リコーワークプレイス管理 サイトの画面を終了します。

| アプリ設定(管理者)       |                                                    |      |               |            |                                                                                 |
|------------------|----------------------------------------------------|------|---------------|------------|---------------------------------------------------------------------------------|
| アブリ管理            | 各アブリをドラッグ&ドロップして、同一ホー,<br>:を押下して、変更操作ができます。<br>ホーム | ム内での | D順序変更ができます。   |            | アプリを追加する                                                                        |
| スクリーンオートリセット     | : PCA Hub eDOC複合機連                                 | -    | スキャン(マルチページ)  | スキャン(分割)   | 印刷                                                                              |
| アブリ実行履歴(テナント内全て) |                                                    |      | ⊕.<br>€.      | (Ĥ)<br>©∰' | (H)<br>(M)<br>(H)<br>(H)<br>(H)<br>(H)<br>(H)<br>(H)<br>(H)<br>(H)<br>(H)<br>(H |
|                  |                                                    | ſ    | スキャン(シングルページ) |            |                                                                                 |
|                  |                                                    |      | ₩,<br>\       |            |                                                                                 |

⑧複合機の「PCA Hub eDOC 複合機連携 for RICOH」でスキャン(シングルページ)が追加されていることを確認します。

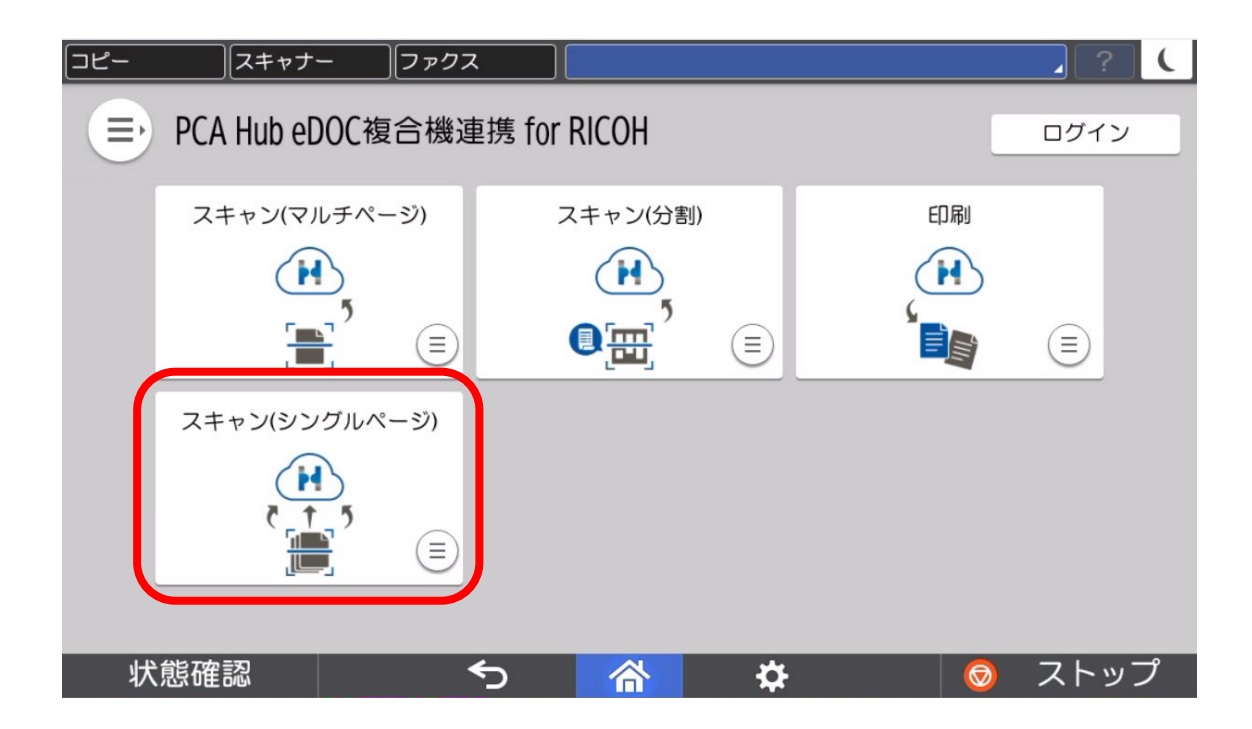

[スキャン(シングルページ)の留意事項]

- ・1回のスキャン可能データサイズは200MBまでです。
- ・ファイル名は、年月日時分秒\_読み取り枚数\_複合機の機番下4桁\_<連番001~999>.pdf で登録します。
- ・シングルページでの登録は、1枚につき10秒以上を要します。 なおPCA Hub eDOCには逐次登録されます。

以上